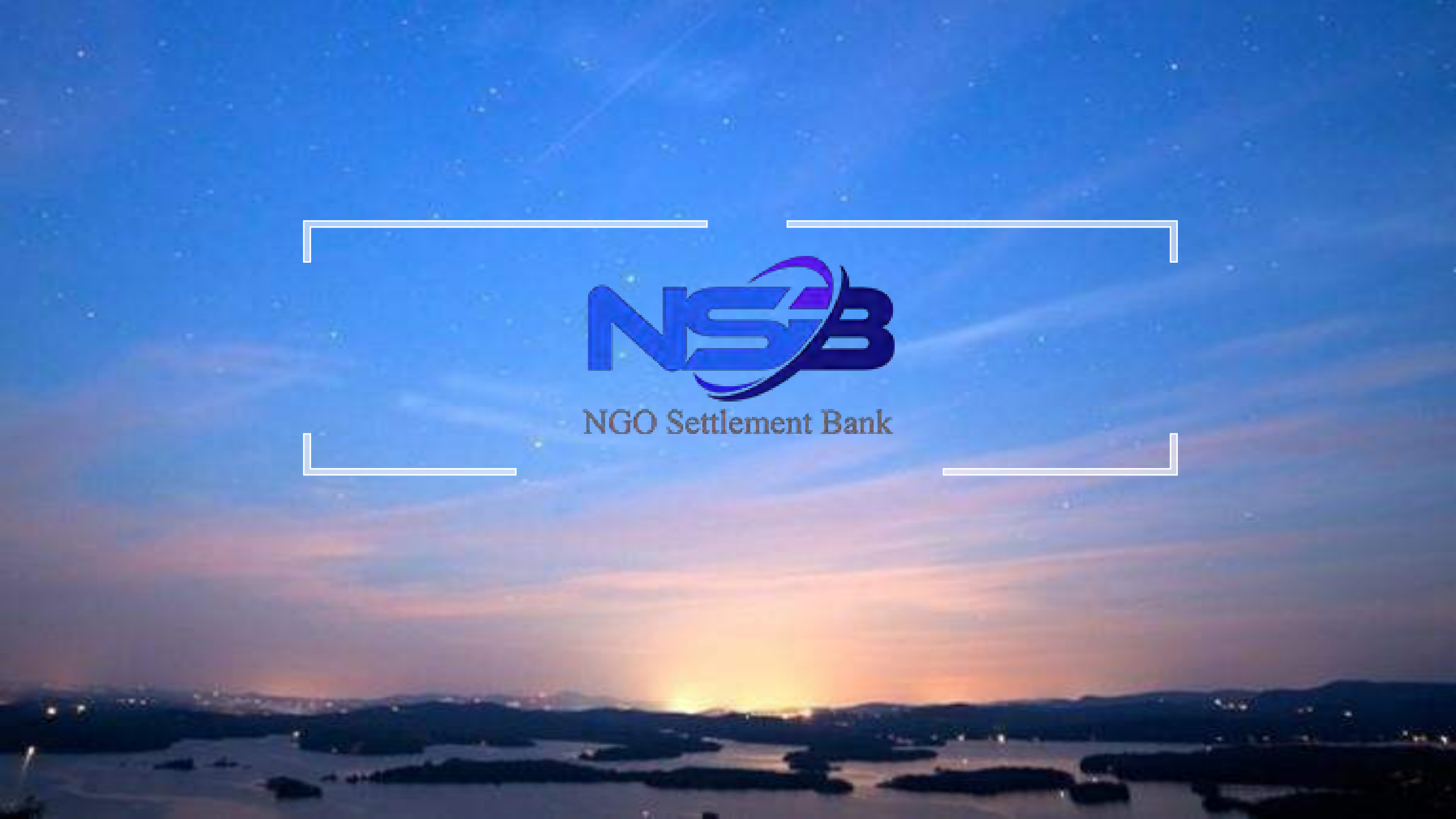

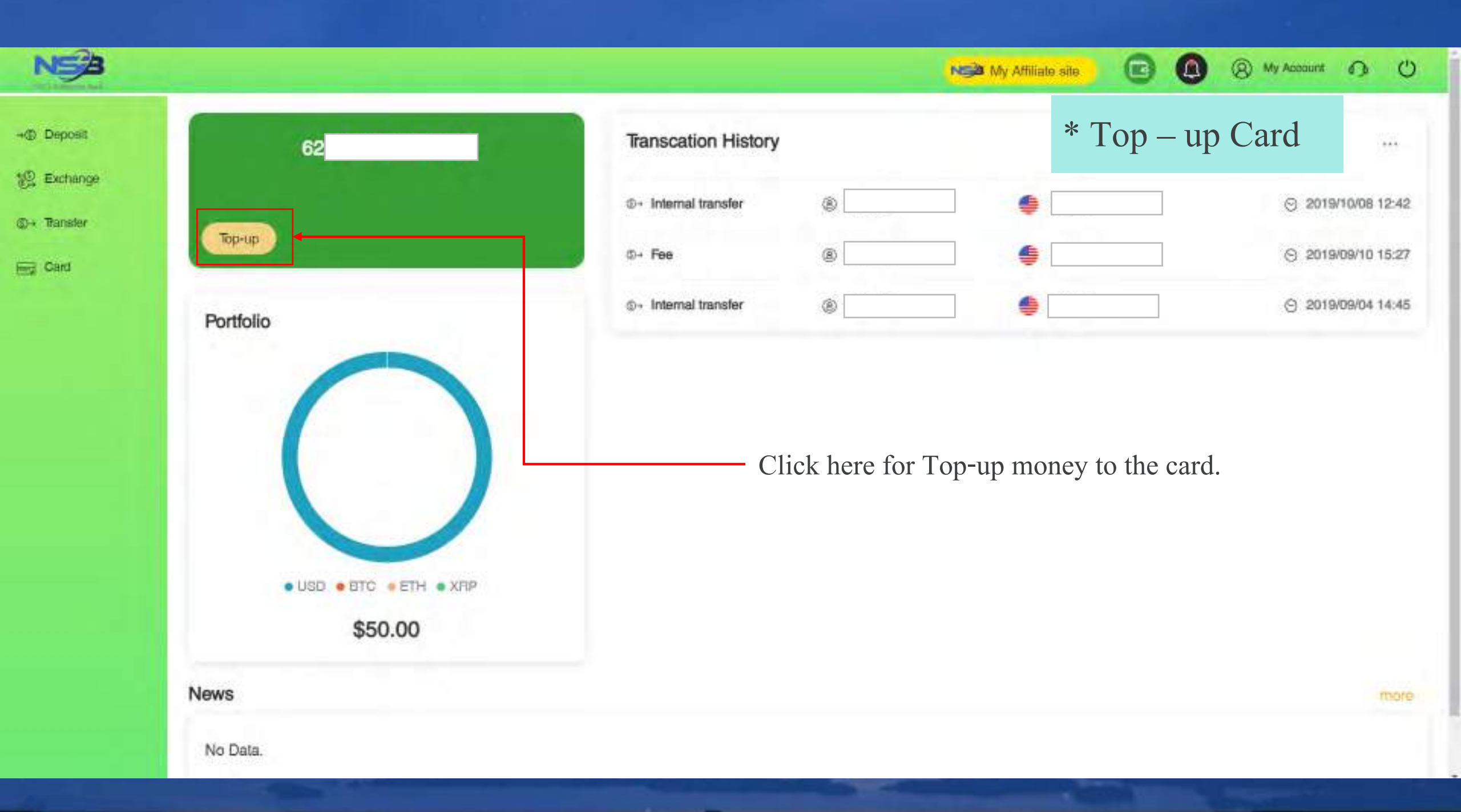

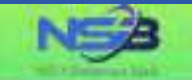

#### Card Top-up

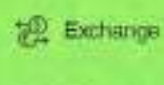

③→ Transfer

- Deposit

Eg Card

UPI Propaid Card is a single currency propaid card that can also be used for payments and purchases in other currencies. The amount charged to the card will be based on the card's currency. (8) My Account (1) ()

NSB My Attiliate site

G

"Your card top-up application will be processed within 1-3 business days after your successful submission.

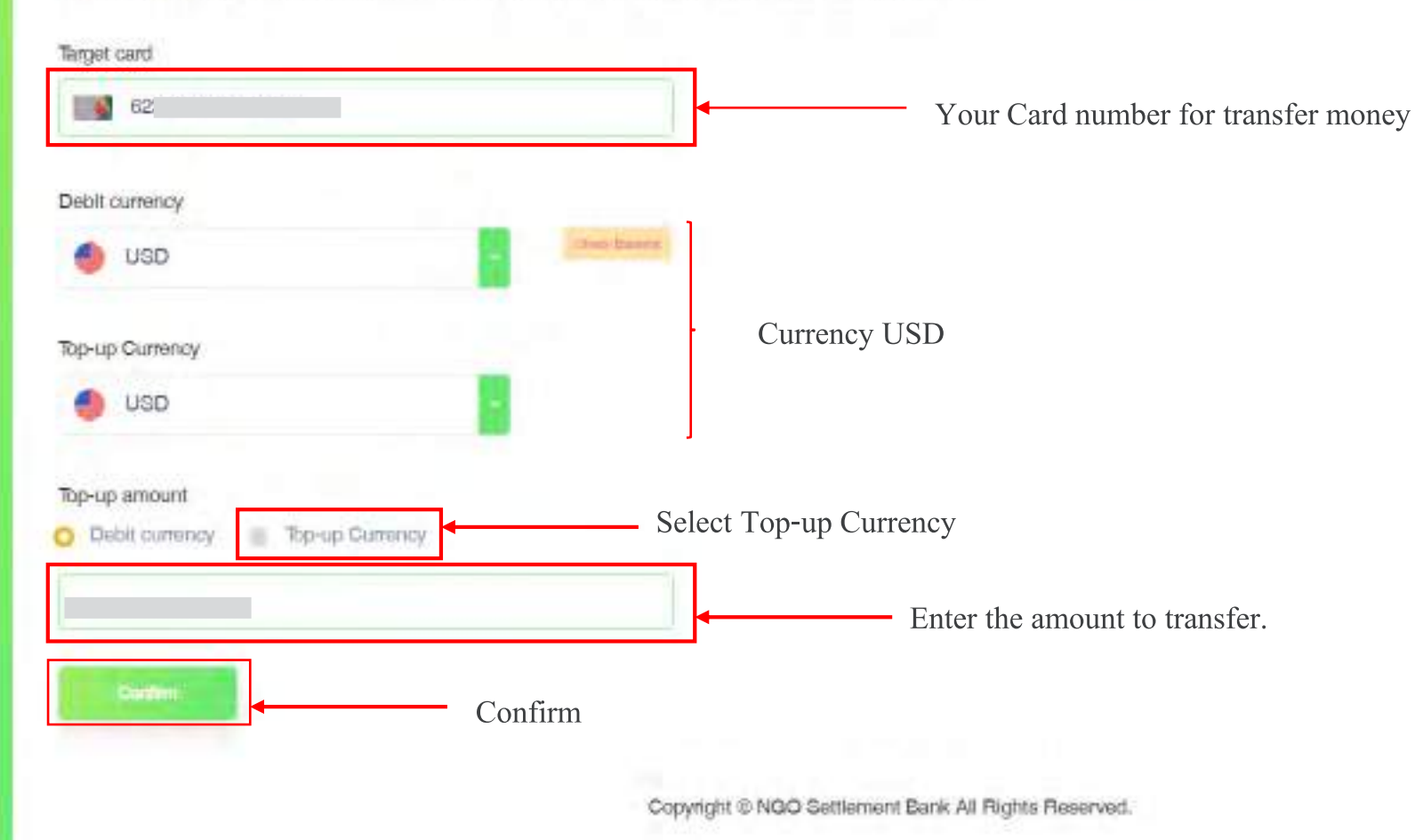

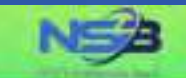

→
 Deposit

10 Exchange

@ .\* Transfer

Eng Card

#### Card Top-up

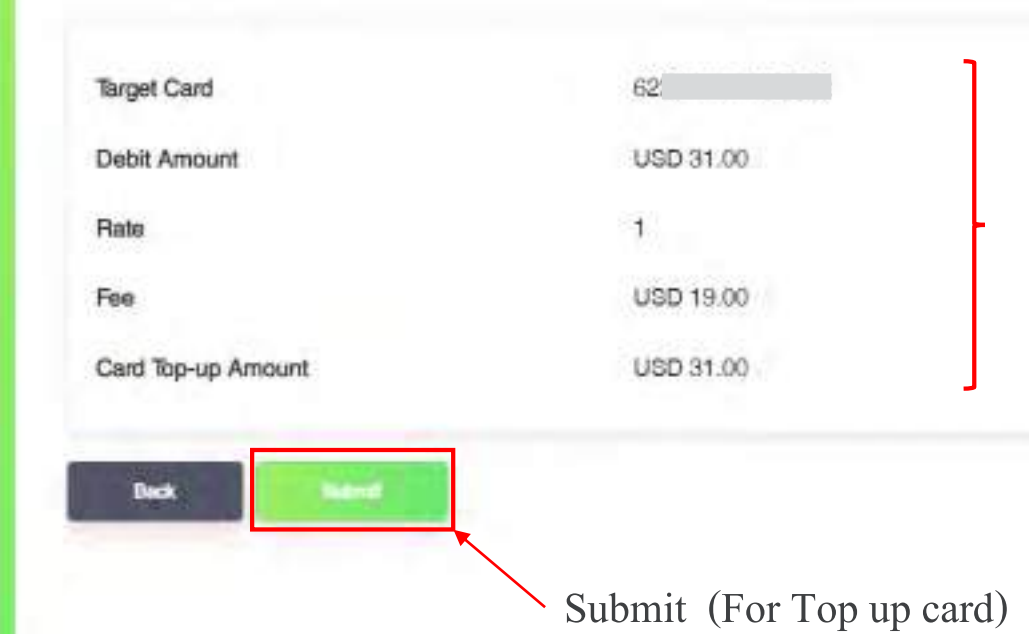

Please Check your detail, If need to fix data click (Back)

N My Affiliate site

() My Account () ()

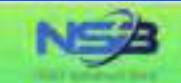

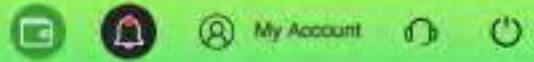

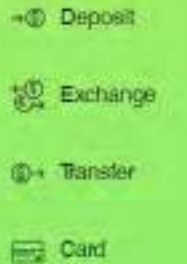

### Card Top-up

Your card top-up has been completed successfully

Debit Amount 31 USD Fee 19.00 USD Card Top-up Amount USD 31.00

Transaction Number

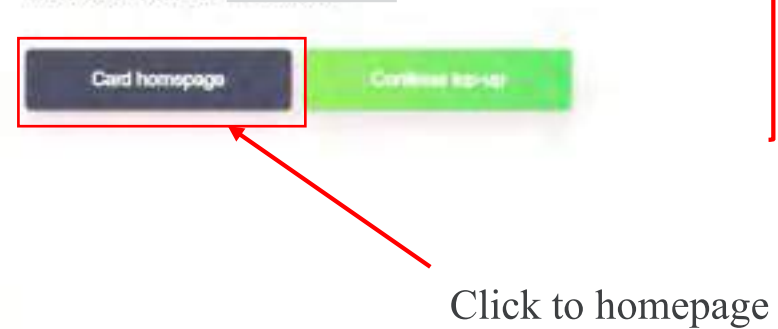

### Completed

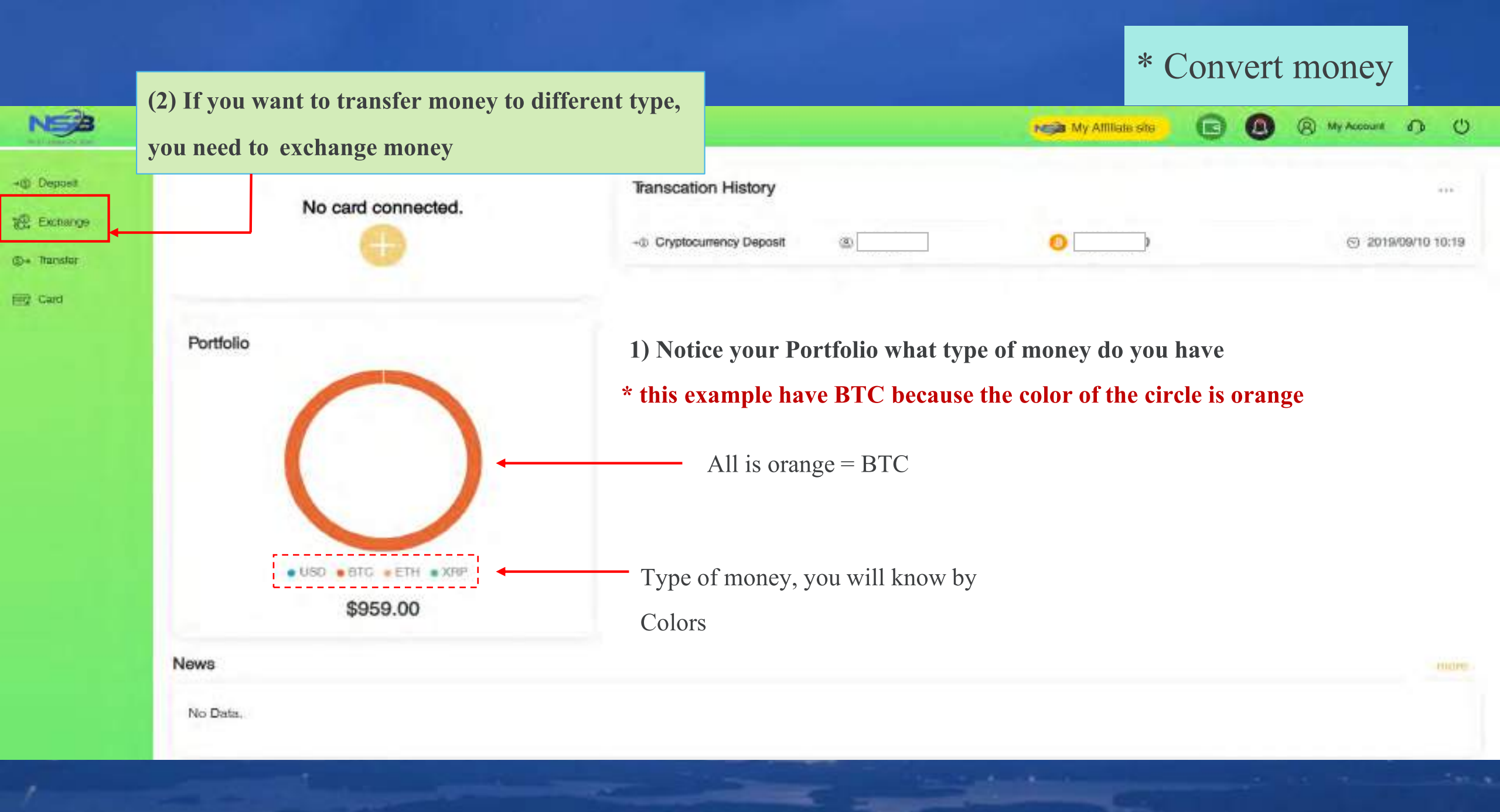

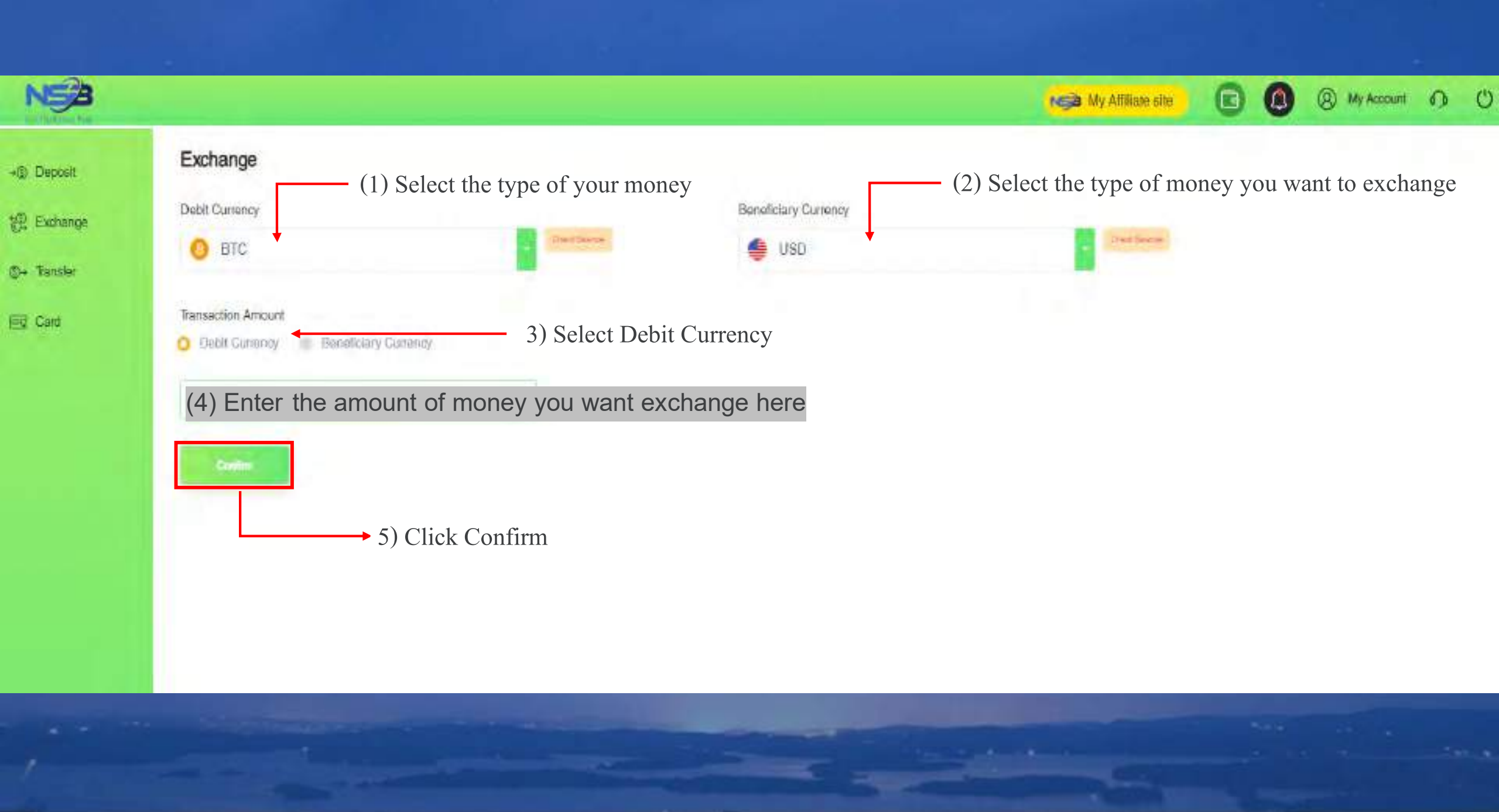

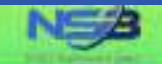

12 Exchange (D) Transfer

Find Card

→@ Deposit

Exchange

Please confirm the information below.

| Debit Currency                       | BTC            |
|--------------------------------------|----------------|
| Original Balance                     | BTC 0.09710000 |
| Debit Amount                         | BTC 0.09       |
| Current Balance                      | BTC 0.0071     |
| Exchange Rate HTC 1 - USD 9638.31855 |                |
| Receiving Currency                   | USD            |
| Original Balance                     | USD 0.00       |
| Receiving Amount                     | USD 885.26     |
| Current Balance                      | USD 335 26     |

You only have Geseconds remaining for this transaction. Please submit before the time ends.

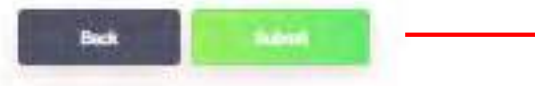

Click Submit

This page will show the detail of the amount of

My Affiliate site

(2) My Account

Ċ

exchange you want, and you need to confirm.

Check the detail

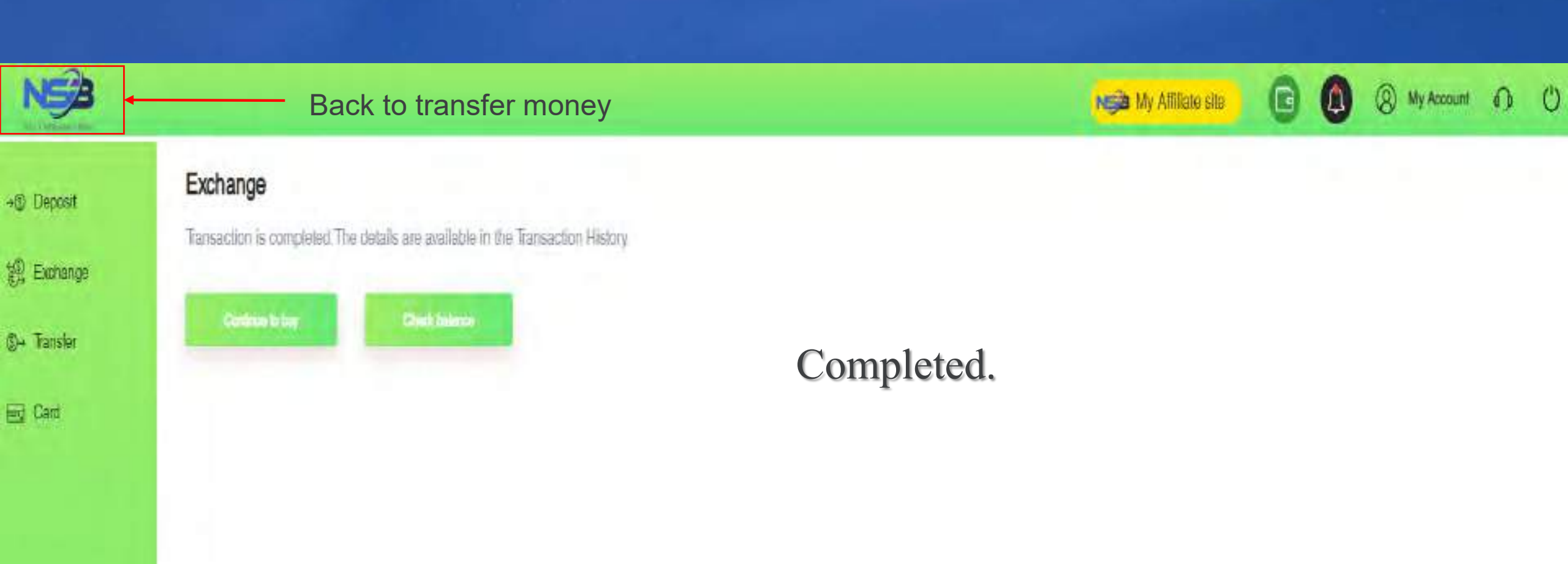

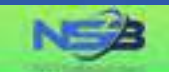

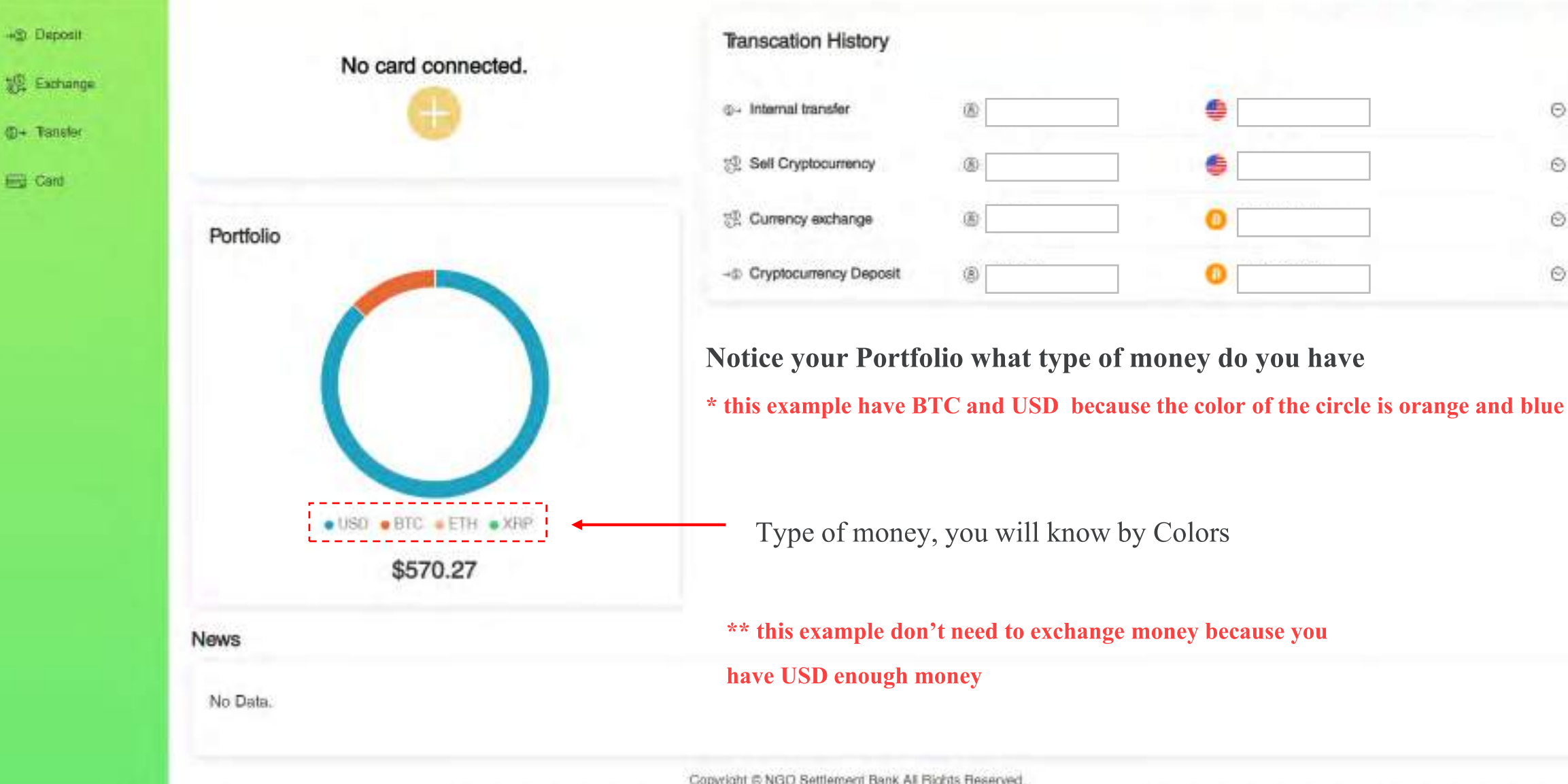

Copyright © NGO Settlement Bank All Rights Reserved

NEM My Attiliate site

(R) My Account

C

4.4.4

0

O 2019/09/10 12:23

O 2019/09/10 11:35

⊙ 2019/09/10 11:35

⊙ 2019/09/10 10:19

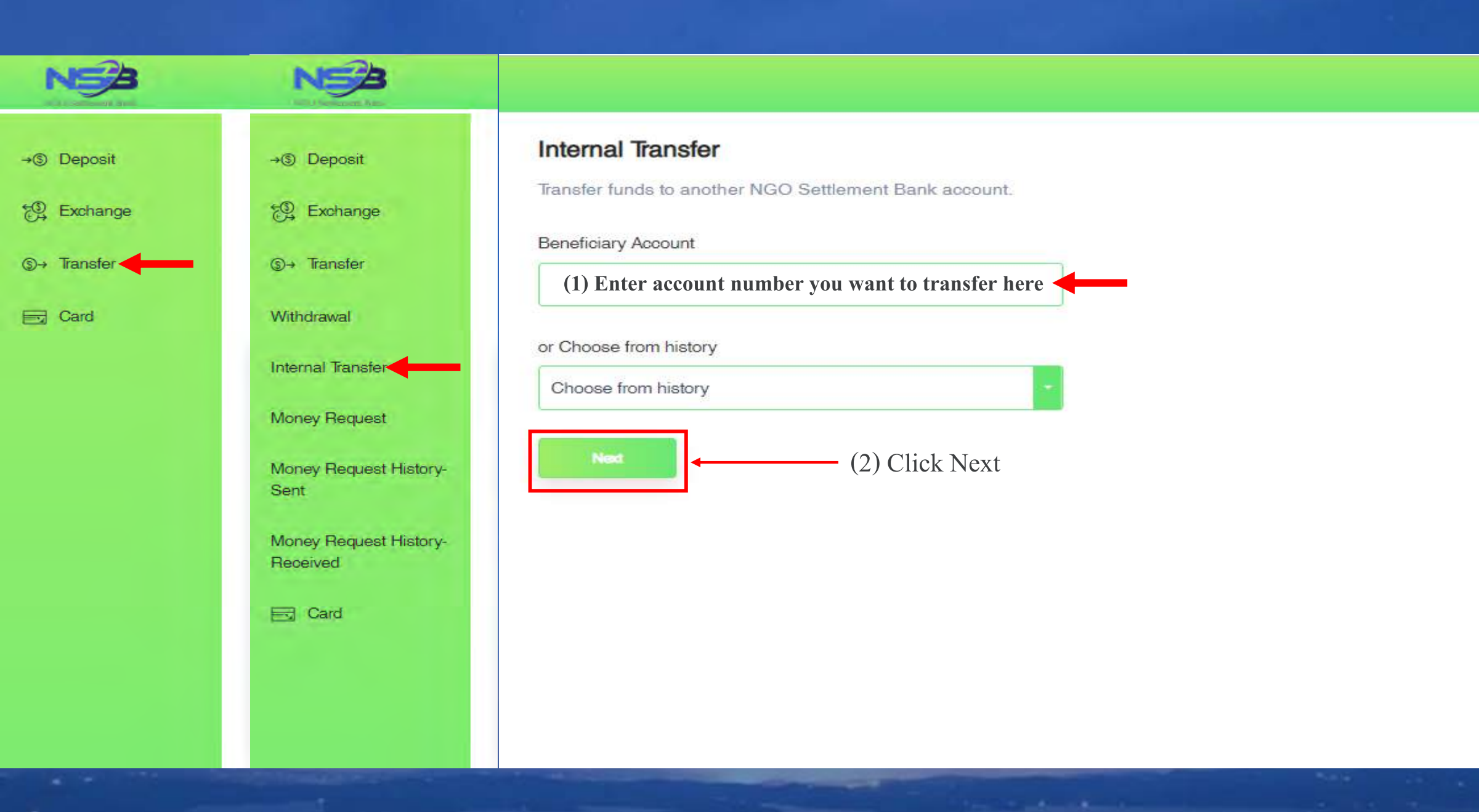

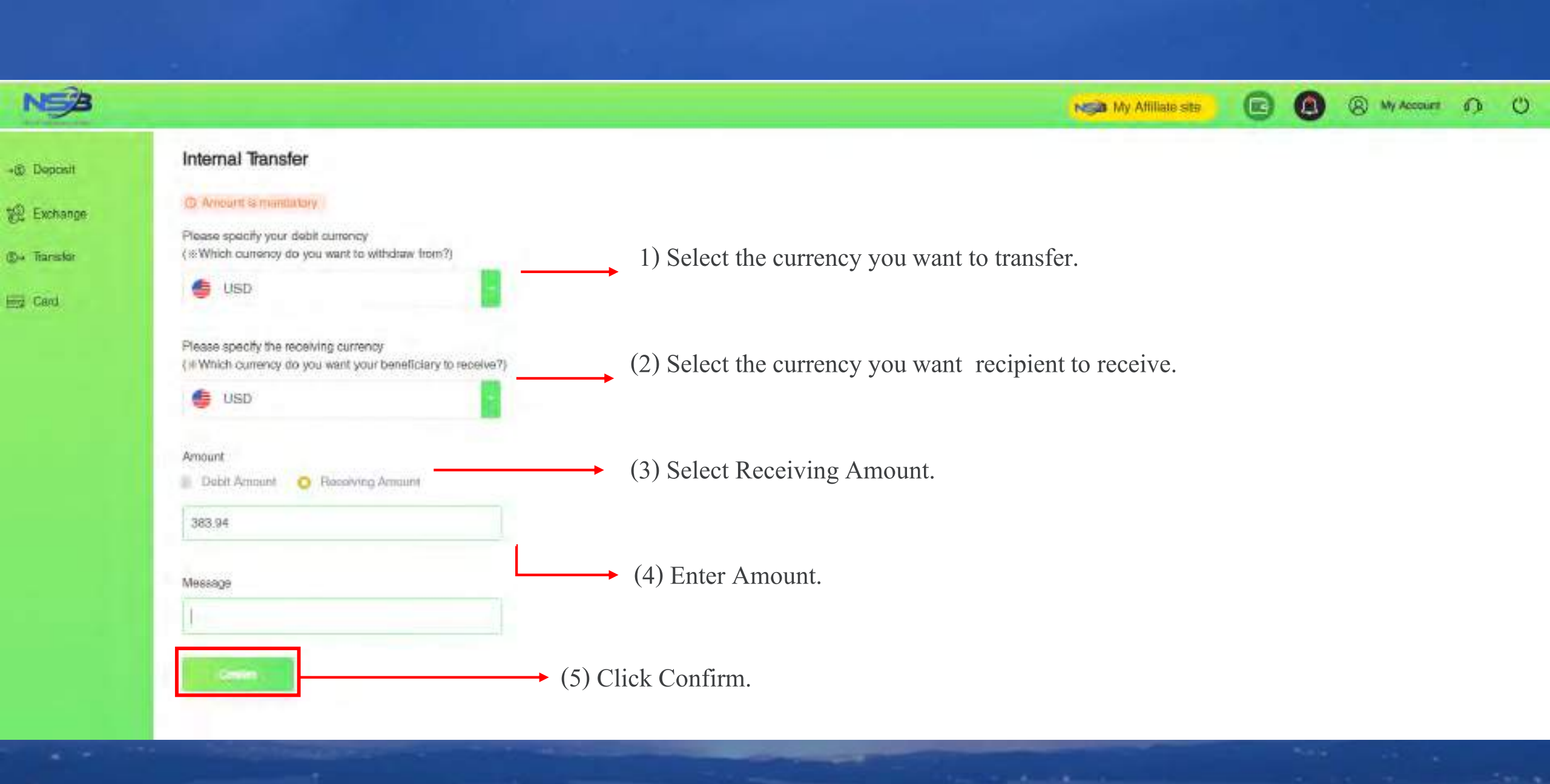

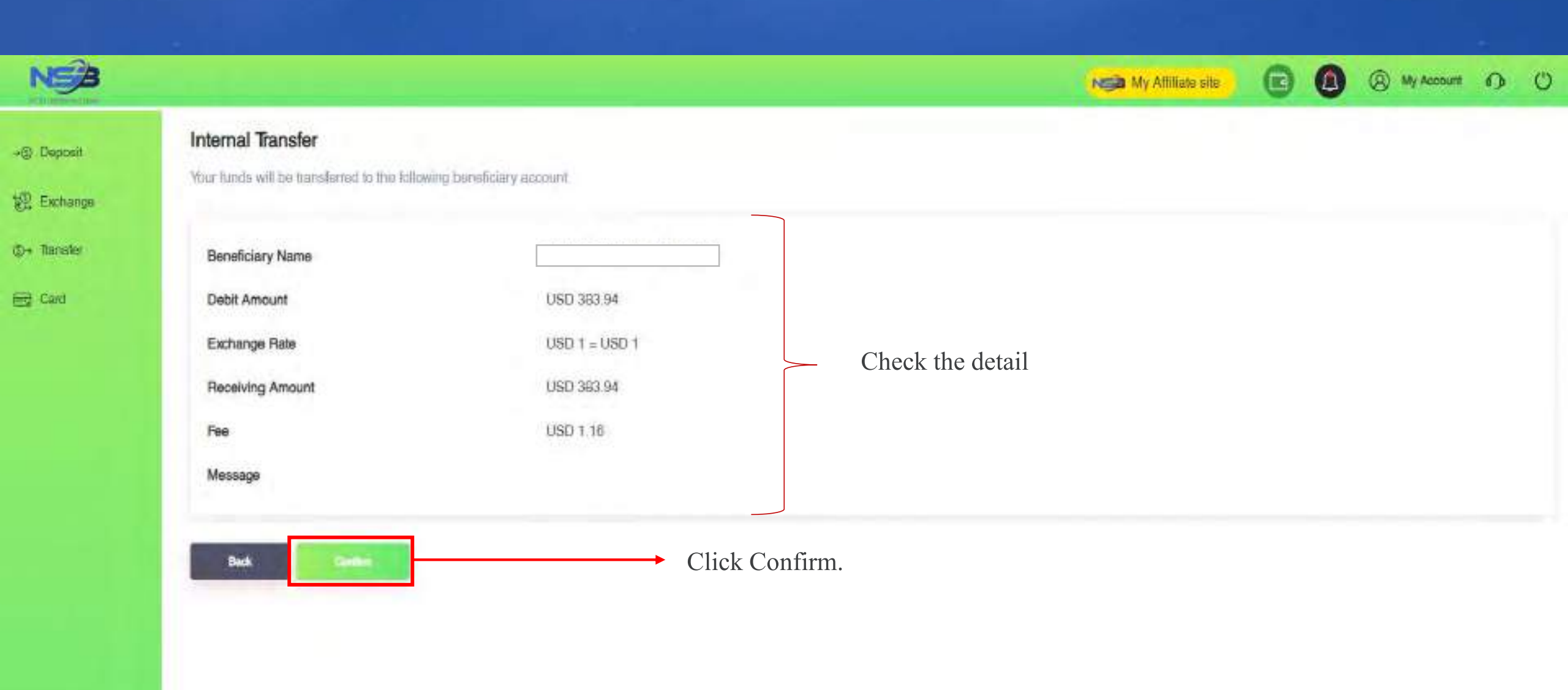

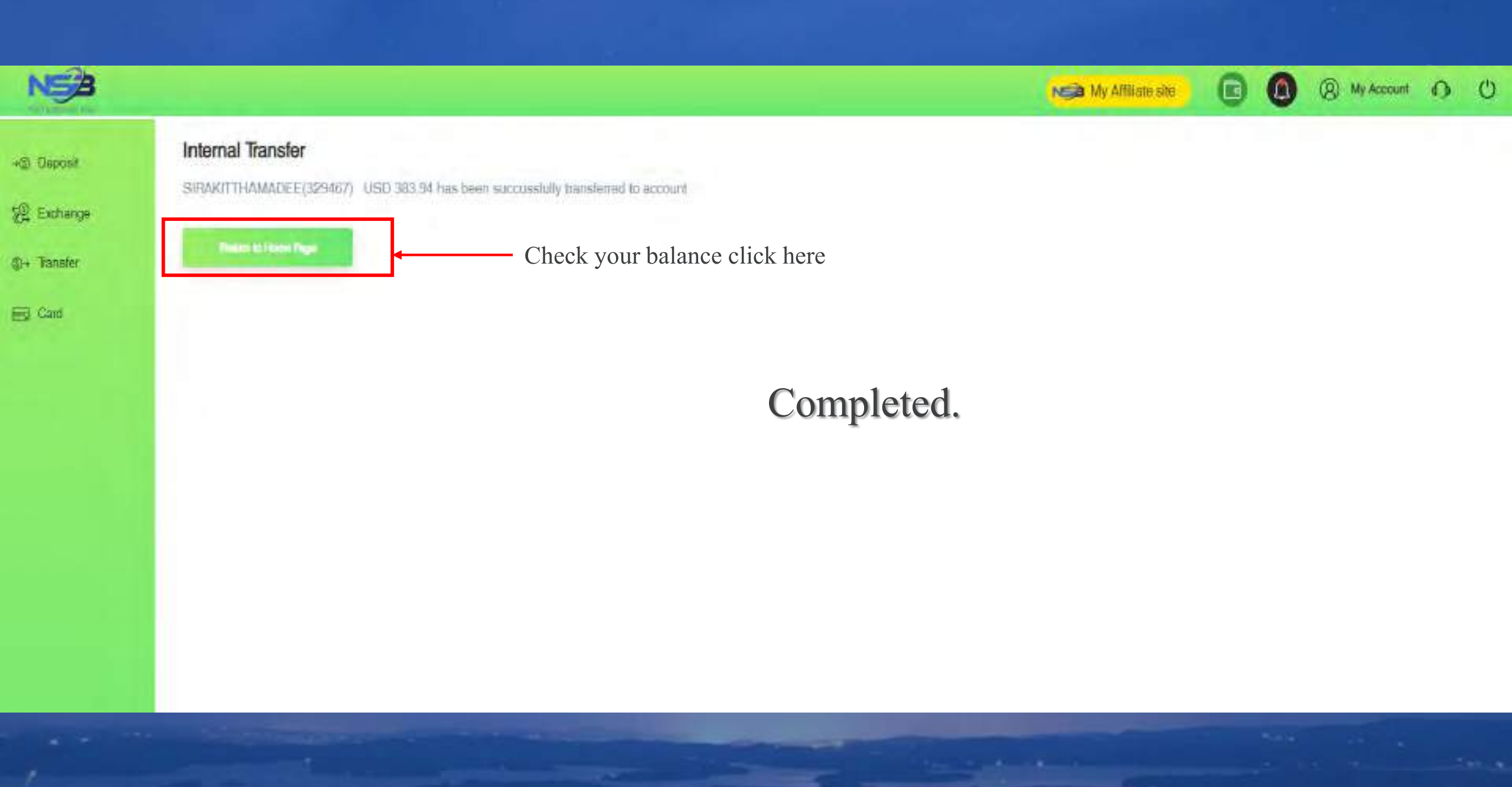

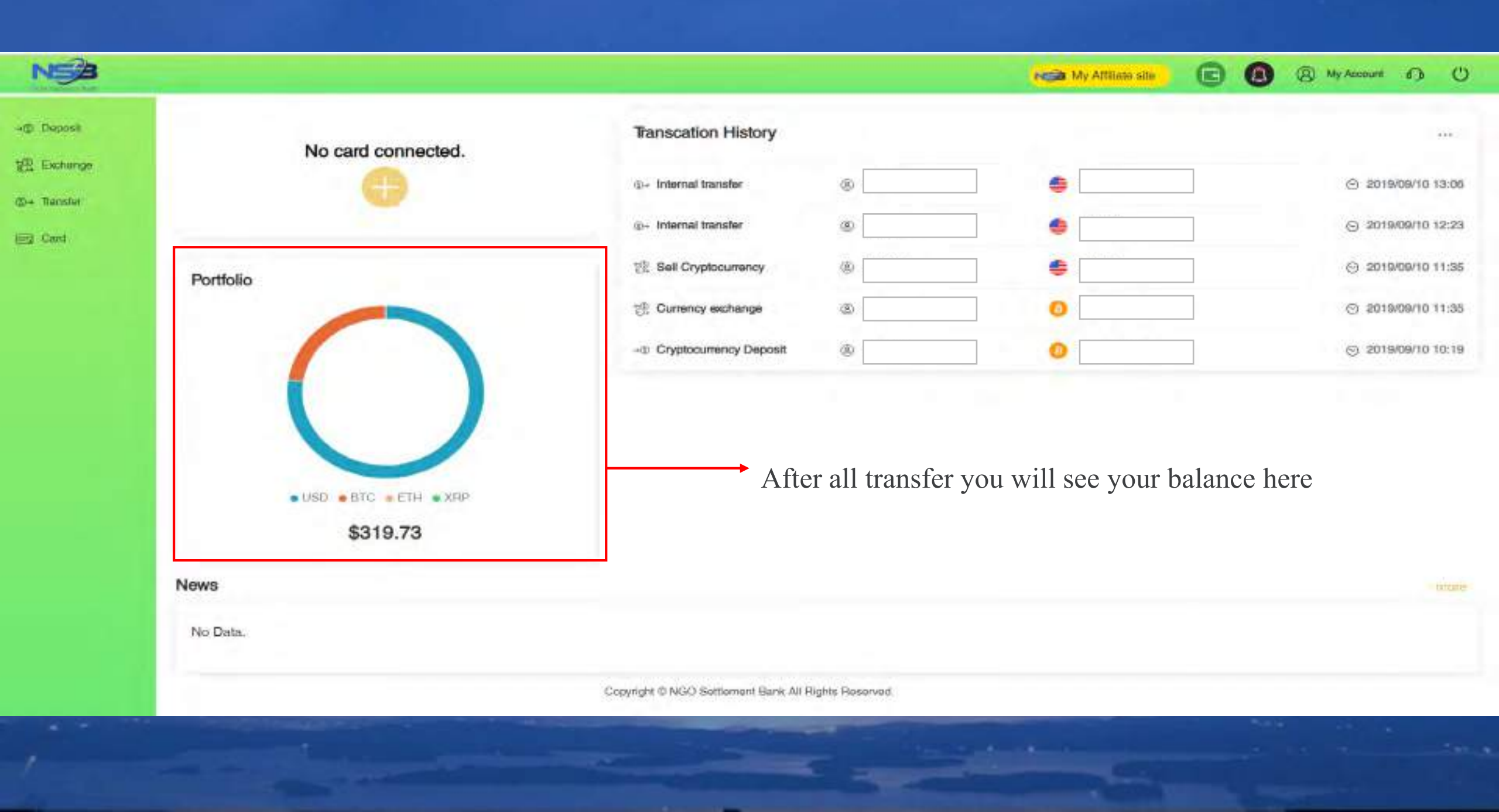

#### Login to website NSB <u>https://ngo-sb.wmt.ac</u>

-

### **\*Bank information**

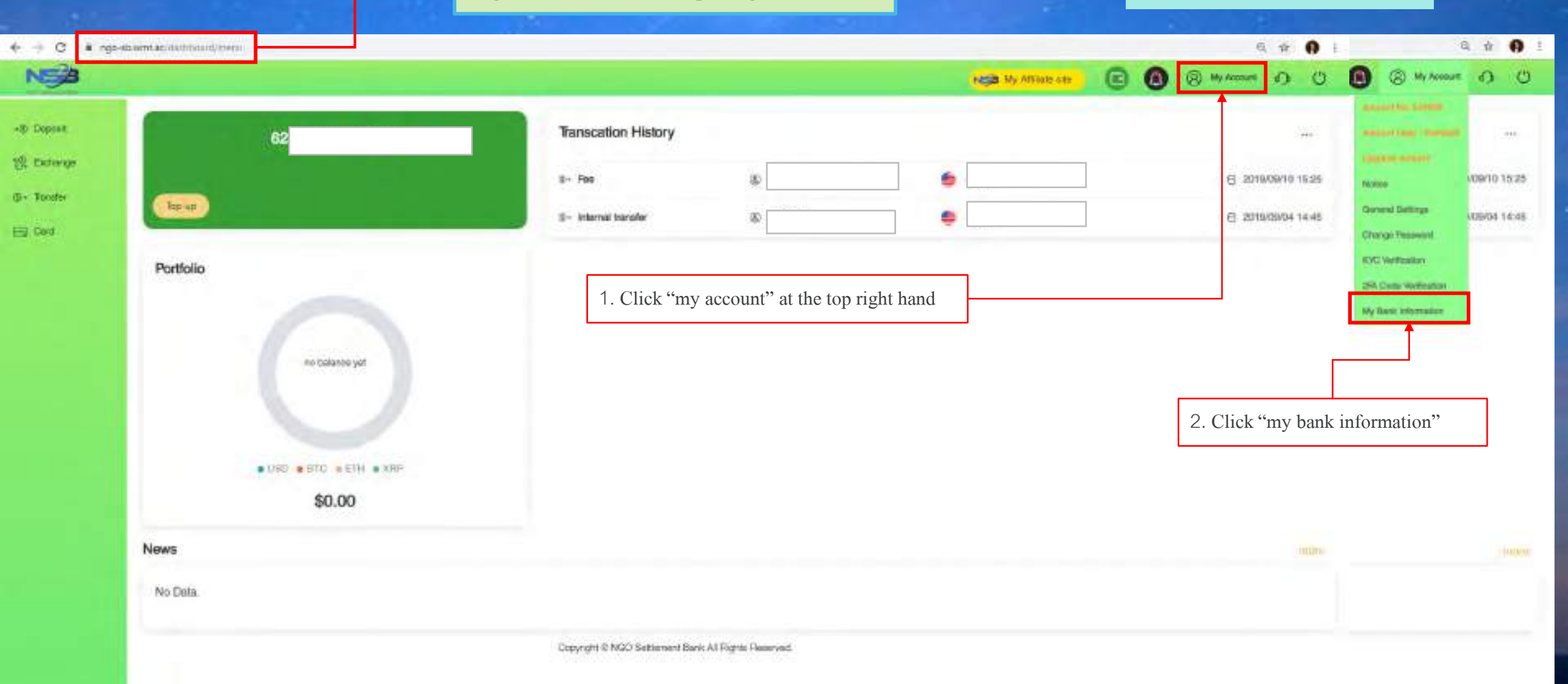

| € → C ii ng | s-shwmt.ac/deitiboard/setting?type=setting_bank    |                                                                                                 |                                                          |                                                                        |   |   | .6             | 4. 介 | 0 |
|-------------|----------------------------------------------------|-------------------------------------------------------------------------------------------------|----------------------------------------------------------|------------------------------------------------------------------------|---|---|----------------|------|---|
| NSB         |                                                    |                                                                                                 |                                                          | My Attlane one                                                         | 0 | 0 | (8) My Account | 0    | O |
| -@ Deposit  | My Bank Information                                |                                                                                                 |                                                          |                                                                        |   |   |                |      |   |
| 변 Exchange  | Bank                                               | Name                                                                                            | Currency                                                 | Verification Status                                                    |   |   |                |      |   |
| @+ Transfer | No bank information yet                            |                                                                                                 |                                                          |                                                                        |   |   |                |      |   |
| E Cad       | When using bank baneler for NGO Settlement Bank de | post or withdraws, according to regulatory congilance and anti-<br>Click "New Bank Information" | morey laundering policy, you need to register the bank i | ntonmetion in advance and after heving been verified you could use it. |   |   |                |      |   |

|                                                | PCA My Ar                                                                                                    | isatu una | 90 | (8) My Account |
|------------------------------------------------|----------------------------------------------------------------------------------------------------|-----------|----|----------------|
| When using benk transfer for NGO Settlement Ba | K deposit or withdraws; according to regulatory compliance and anti-money taundering policy, you need to register the bank information in advence and after naving been verified you could up | ел.       |    |                |
| and the local descents                         |                                                                                                    |           |    |                |
|                                                |                                                                                                    |           |    |                |
| Name of Account Holder"                        | Enter bank account name * The system will show your name automatically                                                                                                    |           |    |                |
| Bank Account No./IBAN*                         | Enter back account                                                                                                    |           |    |                |
| Account Currency'                              | Choose currency type                                                                                                    |           |    |                |
| Country of Bank Account Holder                 | Select country of bank account holder                                                                                                    |           |    |                |
| Address of Bank Account Holder                 | Enter your address same as on this website                                                                                                    |           |    |                |
| Phone No. of Bank Account Holder               | Enter phone number of bank account holder                                                                                                    |           |    |                |
| Bank Name"                                     | Enter your bank name                                                                                                    |           |    |                |
| SWIFT Code*                                    | Enter SWIFT code                                                                                                    |           |    |                |
| Country of Bank"                               | Select your country of bank                                                                                                    |           |    |                |
| Address of Bank*                               | Enter address of bank account holder                                                                                                    |           |    |                |
| III Via Internectary Bank                      |                                                                                                    |           |    |                |
|                                                | Clipte "Systemit"                                                                                                    |           |    |                |

← → C ■ ngo-stuwmt.ac/dashiboand/satting/type=anting\_trank

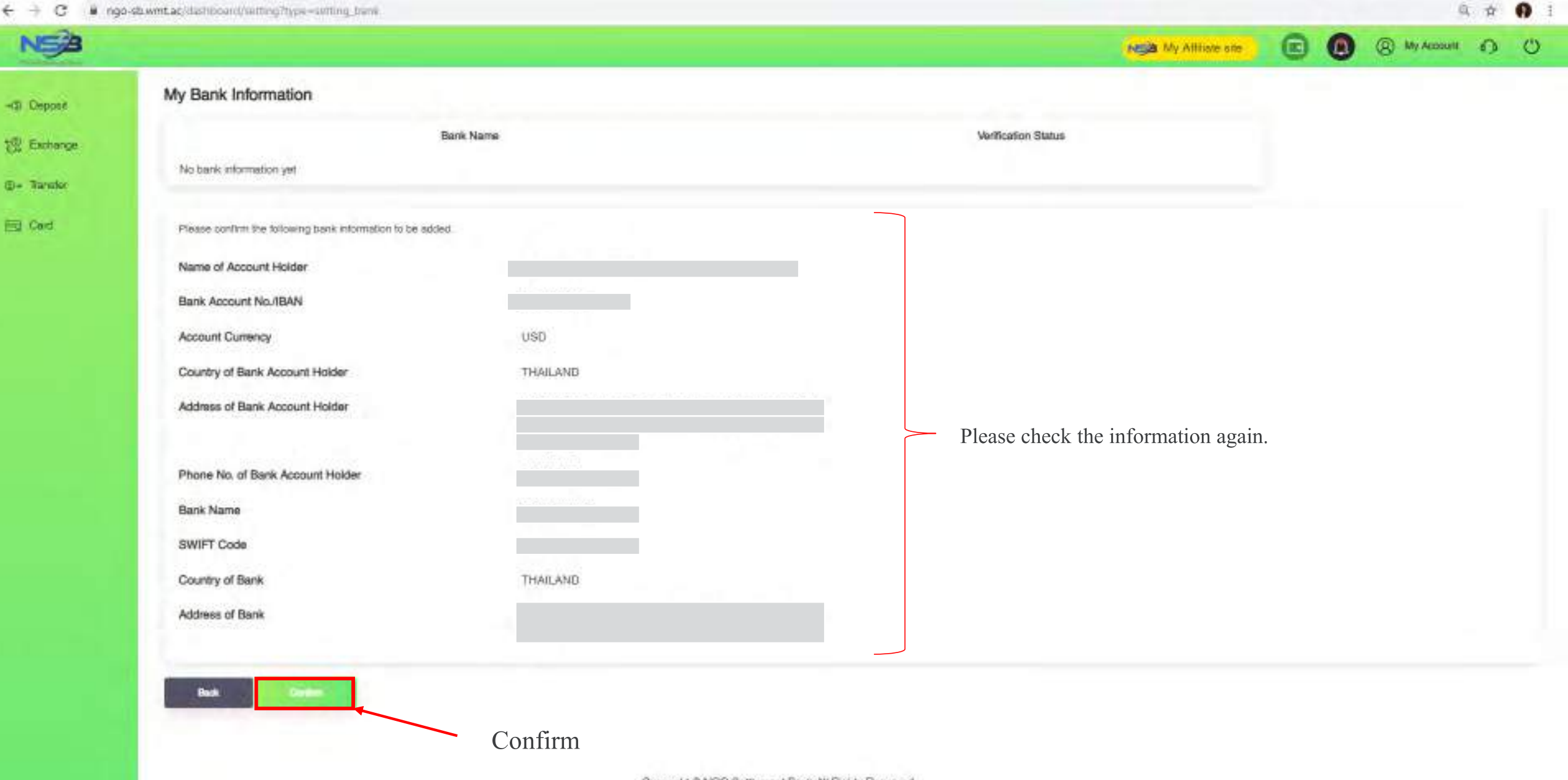

| € → C # ng  | o-sb.wmt.ac/dashboard/setting?type=setting_bank |           |          |          |                      |   | 6              | 1 1 | 0 |
|-------------|-------------------------------------------------|-----------|----------|----------|----------------------|---|----------------|-----|---|
| NSA         |                                                 |           |          |          | Non My Attlante site | 0 | (a) My Account | 0   | O |
| -c) Deposit | My Bank Information                             |           |          |          |                      |   |                |     |   |
| St Exchange |                                                 | Bank Name | Currency |          | Verification Status  |   |                |     |   |
| ©+ Transfer | Kaaliam bank (Account No.                       |           | USD      | Applying |                      |   |                |     |   |
| E Caid      | Same Dank Indexember                            |           |          |          |                      |   |                |     |   |

## Completed.

NSB 🕞 🙆 🛞 My Account 🚯 🙂 NGA My Attiliate site \* Withdrawal — Transfer to Bank Click Transfer 4(2) Deposit Transcation History 10.00 card connected. 設 Exchange @+ Internal transfer Æ ⊙ 2019/10/11 17:14 (3) D+ Transfer @+ Internal transfer (2) 4 ⊙ 2019/10/11 17:12 Withdows Select Withdrawal Internal Transfer Portfolio Money Request Money Request History Sant Money Request History-Received Eng Card . USD . BTC . ETH . XRP \$5220.00 News No Data.

https://www.ac/dashippard/withshay

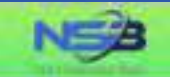

#### Withdrawal Application

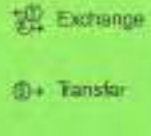

+@ Deposit

E Card

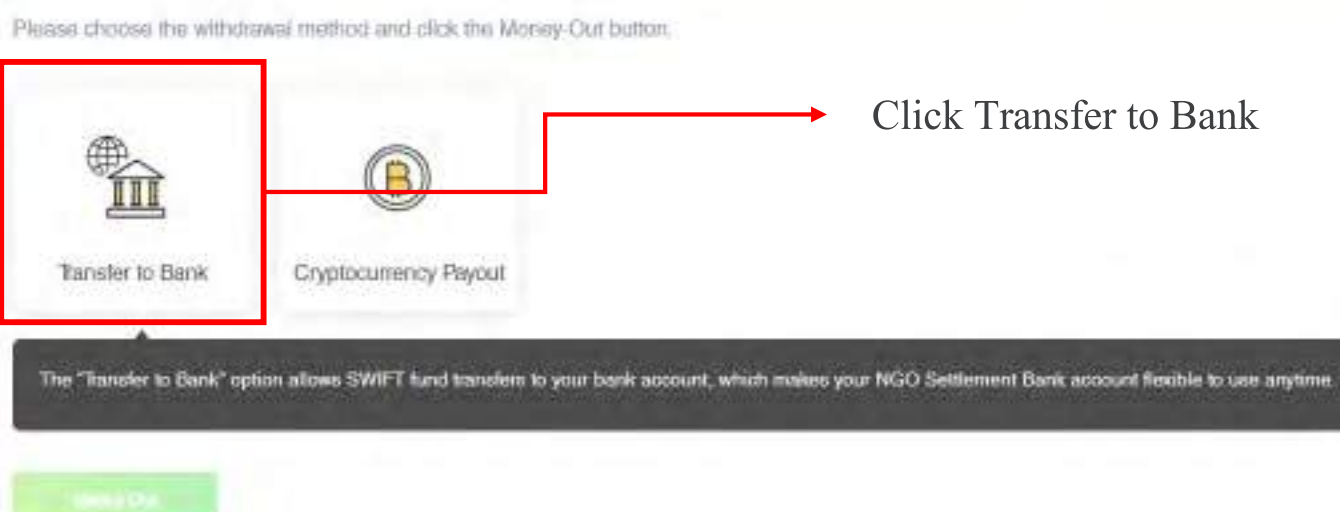

Copyright © NGO Settlement Bank All Rights Reserved.

(8) My Account (1) (1)

**C** 

My Affiliate site

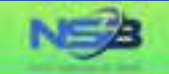

#### Withdrawal Application

👷 Exchange

+@ Deposit

⊚+ Transfer

E Card

"Your withdrawal application will be processed within 3-5 business days after your successful submision, but the real receiving time of your beneficiary account will depend on the bank's actual processing time

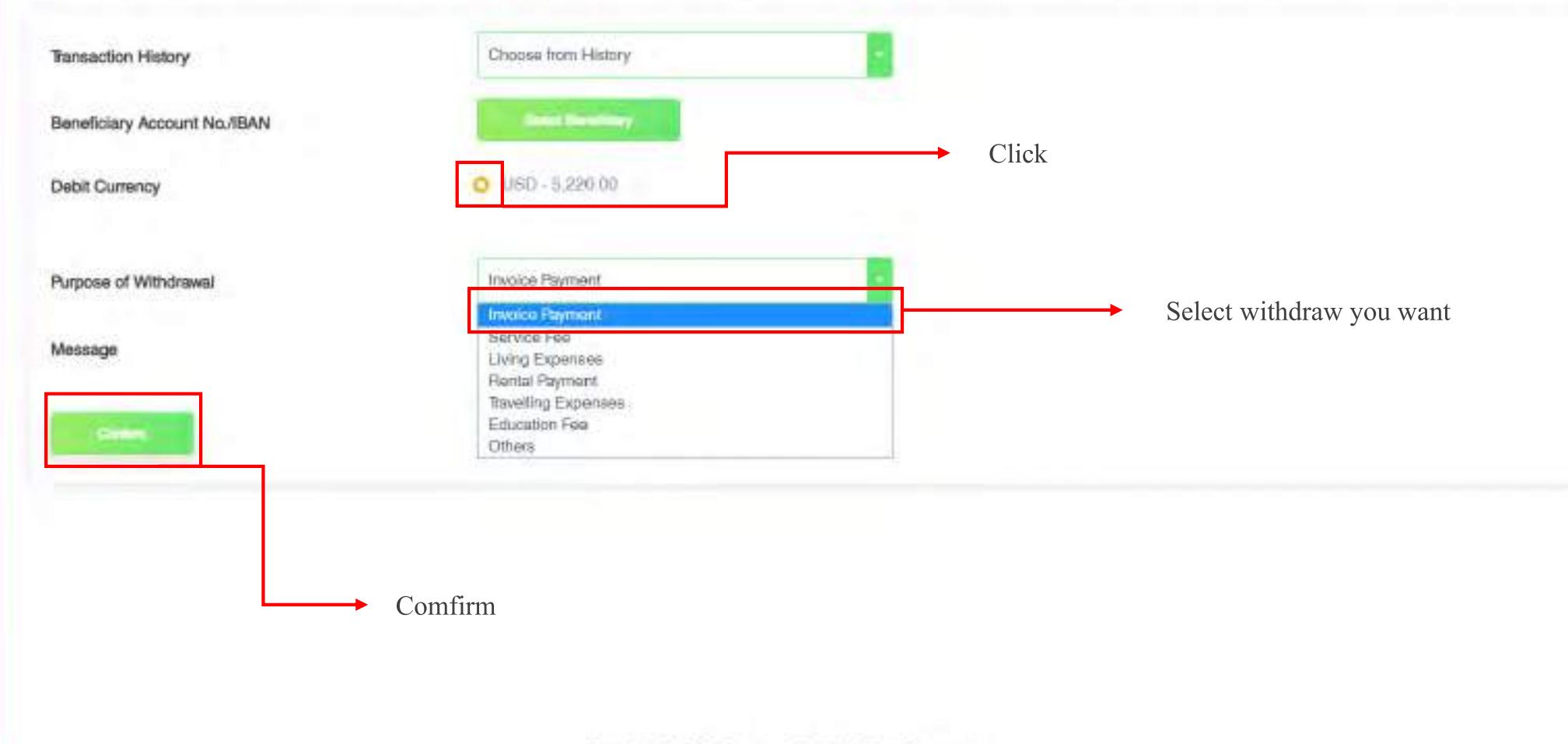

Copyright © NGO Settlement Bank All Rights Reserved.

(8) My Account (1) (1)

NCB My Attiliate site

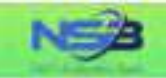

### ~© Deposit 값입 Exchange @~ Taneler

ER Gard

#### Withdrawal Application

"Your withdrawal application will be processed within 3-5 business days after your successful submision, but the real receiving time of your beneficiary account will depend on the bank's actual processing time.

| Choose from History |                                                                  |
|---------------------|------------------------------------------------------------------|
| Second Decisionary  | * Click the detail                                               |
| O USD - 5,220:00    |                                                                  |
| Invoice Payment     | Can write the message                                            |
| System feej         |                                                                  |
|                     |                                                                  |
|                     | Choose from History O USD - 5.220.00 Invoice Payment Systam fail |

| arm messeelle 1989                                             |                                             |                  |                       |             |
|----------------------------------------------------------------|---------------------------------------------|------------------|-----------------------|-------------|
| ease select a remittance bank account from the following list: | Select                                      |                  |                       |             |
| No. Name of Bank Account Holder                                | Bank Name                                   | Ascount Currency | Bank Account No./IBAN | SWIFT Code  |
| Select / / PMENT UTD                                           | SIAM COMMERCIAL BANK PUBLIC COMPANY LIMITED | USD              |                       | SICOTHEK    |
| Purpose of Wilhdoweii                                          | After fill the detail .                     | Website will sh  | low up ' bank a       | iccount lis |
| Message                                                        |                                             |                  |                       |             |
| Message                                                        |                                             |                  |                       |             |

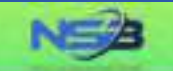

+G Deposit

()+ Tensler

E Card

(8) My Account 10 ()

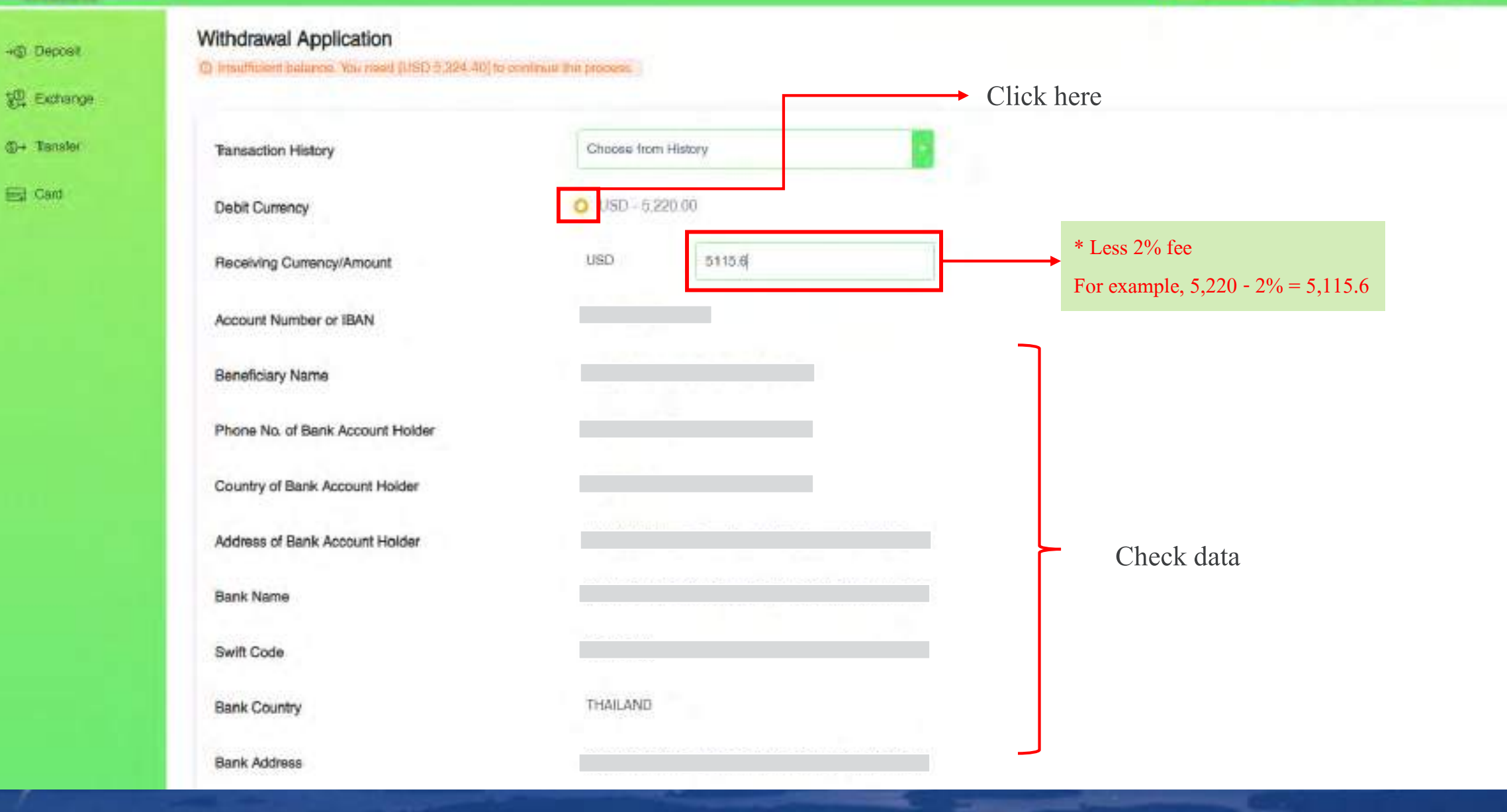

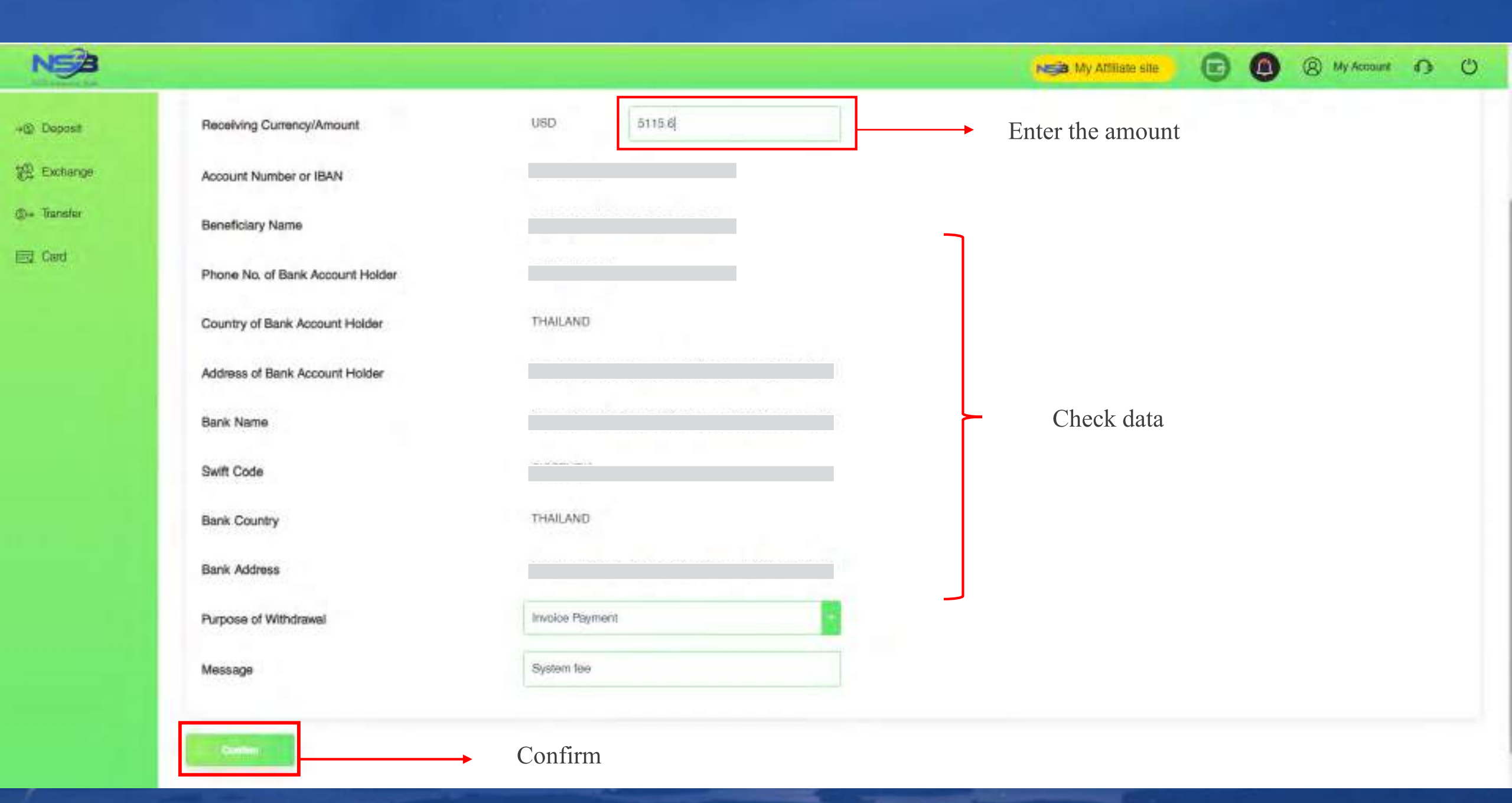

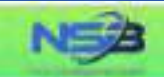

+ Deposit

🐏 Exchange

@+ Transfer

Eg Card

#### Withdrawal Application

Please contirm the information below

The final rate maybe different when you submit your withdrawal application.

| Receiving Currency/Amount |                 |             |  |
|---------------------------|-----------------|-------------|--|
| Fee                       |                 |             |  |
| Account Number or IBAN    |                 |             |  |
| Beneficiary Name          |                 |             |  |
| Beneficiary Country       | THAILAND        |             |  |
| Beneficiary Address       |                 | Chaolt data |  |
| Bank name                 |                 | Check data  |  |
| Swift Code                |                 |             |  |
| Bank Country              | THAILAND        |             |  |
| Bank Address              |                 |             |  |
| Purpose of withdraw       | Involce Payment |             |  |
| Message                   | System fee      |             |  |
|                           |                 |             |  |

🗈 🙆 🛞 My Account 🕥 🙂

Nija My Affiliate site

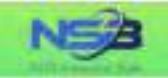

#### Withdrawal Completed

Your request has been successfully submitted,

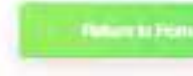

E Ged

### en la France Orga

### Completed.

NGA My Attiliate site

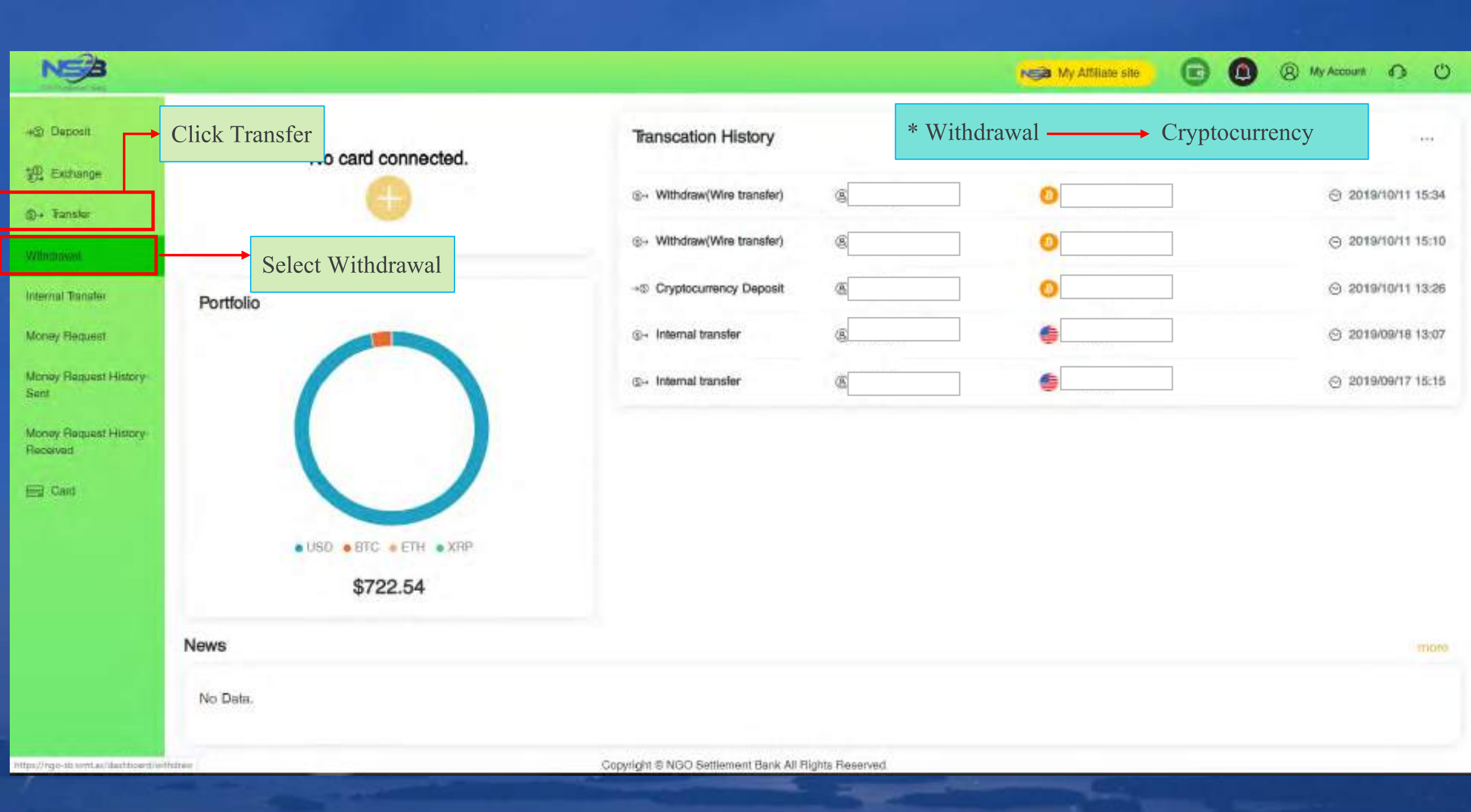

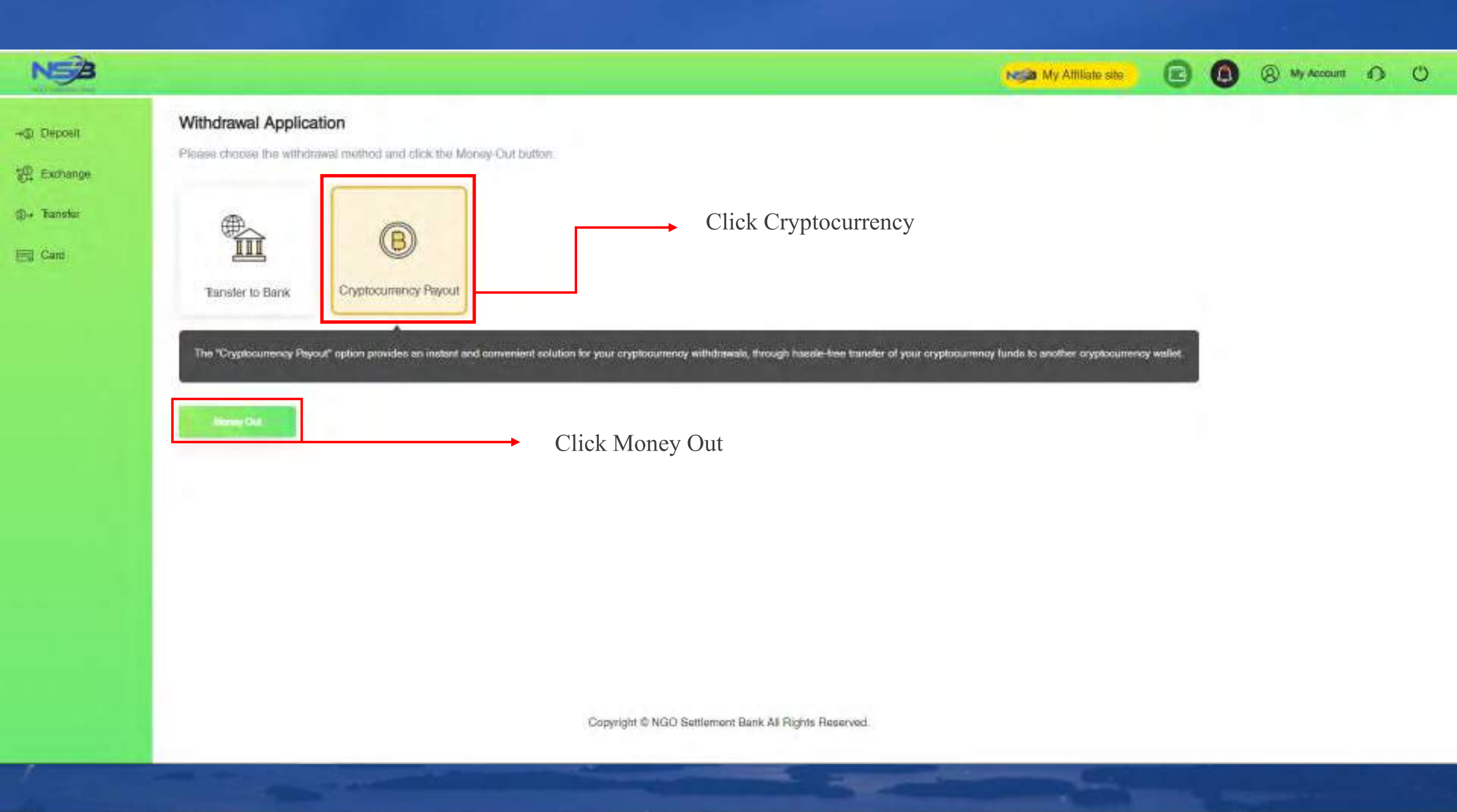

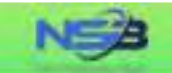

-IS Deposit

@+ Tanaler

Ed Card

#### Cryptocurrency Payout

"Your cryptocurrency payout application will be processed within 1-2 business days after your successful submision, but the real receiving time of your beneficiary account will depend on the blockchain processing time.

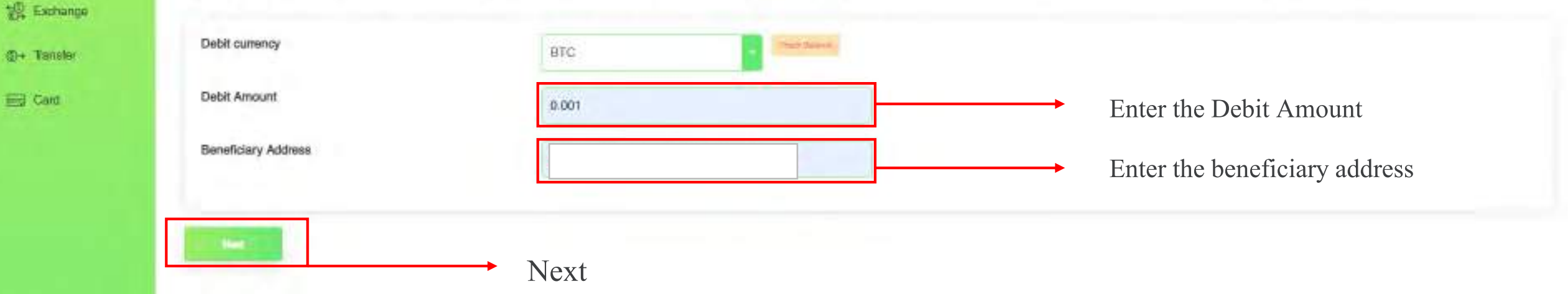

N My Attiliate site

(2) My Account (3) (3)

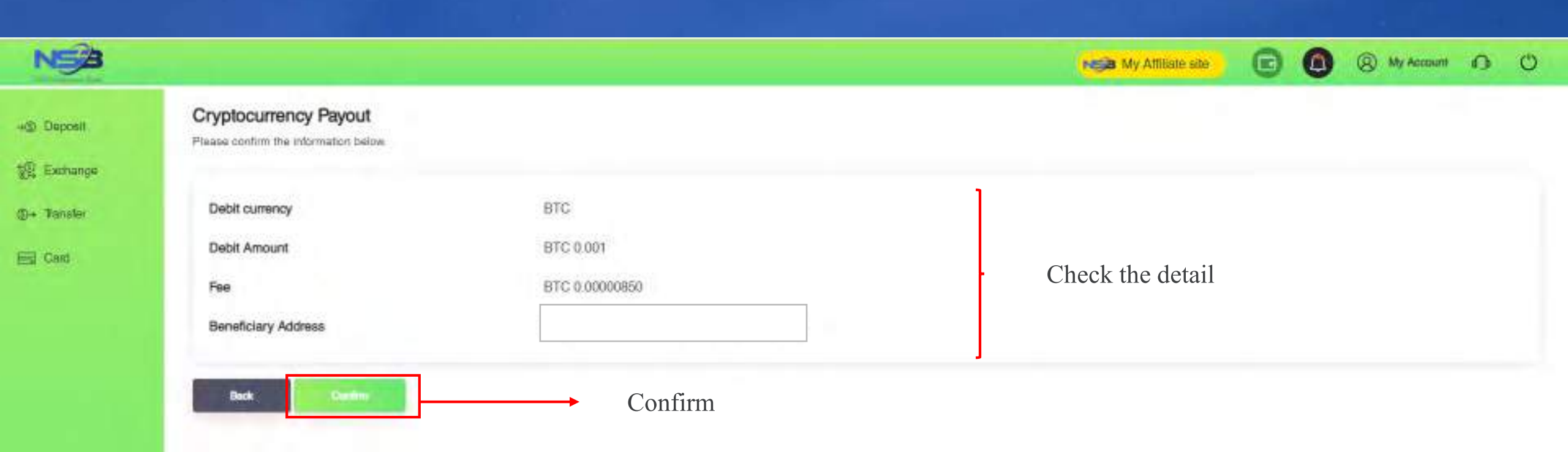

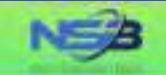

### +@ Deposit

없 Exchange

()+ Transfar

E Card

### Cryptocurrency Payout

Cryptocurrency payout has been submitted. Receiving time will depend on cryptocurrency network and Blockchain

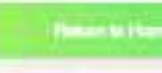

### Completed.

**B0** 

My Attiliate site

(8) My Account 📭 🕐

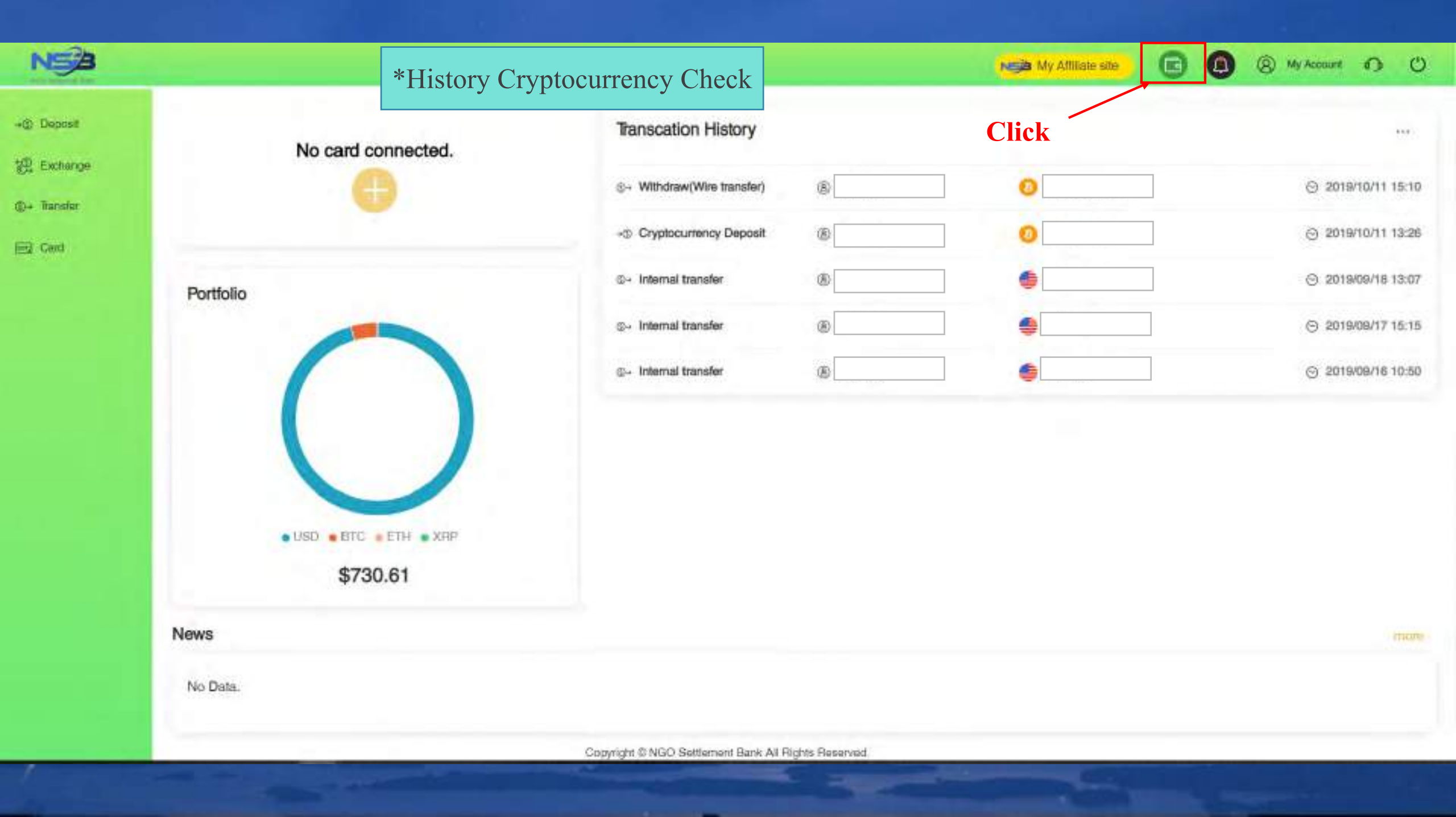

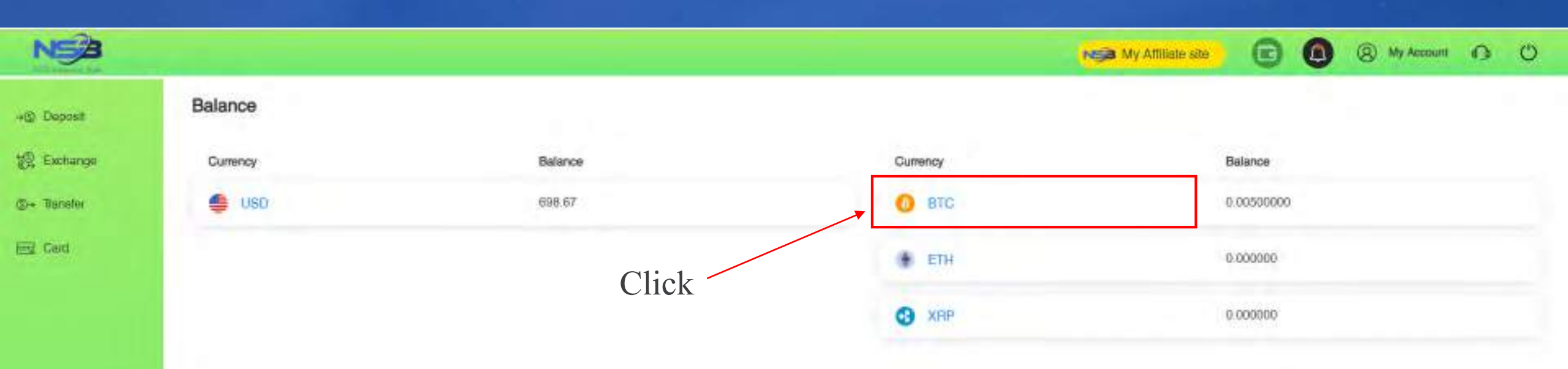

| NSB                        |                                             |                |                  |                            | My Allflate ste |          | Ny Account           | 0 0 |
|----------------------------|---------------------------------------------|----------------|------------------|----------------------------|-----------------|----------|----------------------|-----|
| 2) Deposit                 | Transcation History                         | Period         |                  |                            |                 |          |                      |     |
| y; Exchange<br>)→ Transfer | O BTC                                       | 2019-10-01     | 2019-10-11       | -                          |                 |          |                      |     |
| 3 Card                     | D Reteaction Type<br>Enyphracementsy Depart | Account Number | Account Name     | Money In<br>BTC G 00500000 | Mone            | you      | Pee<br>870 0.0000000 |     |
|                            | Bubmission Data                             | Operation Date | Plathio          | Massage                    | Station         |          | Balance              |     |
|                            | 2019/10/11                                  | 2016/10/11     |                  |                            | Acces           | ned.     | 51C 0.005            |     |
|                            |                                             |                | Previous Salanco |                            |                 | -8TC 9.0 | 10000000             |     |

### After click BTC website will show up this page

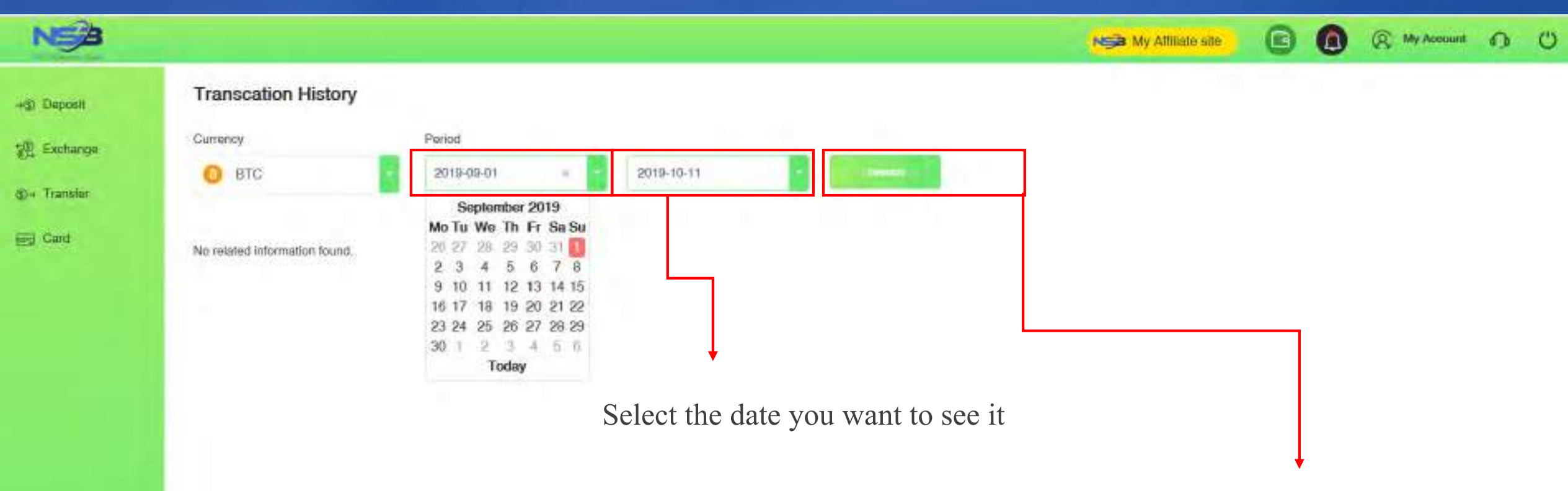

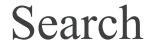

| Iranscation History    |                                          |                                   |                                                                                                    |                |               |
|------------------------|------------------------------------------|-----------------------------------|----------------------------------------------------------------------------------------------------|----------------|---------------|
| Currency               | Period                                   |                                   |                                                                                                    | ſ              |               |
| O втс                  | 2019-10-01                               | 2019-10-11                        | and the second second se |                |               |
| -                      |                                          |                                   |                                                                                                    |                |               |
| D Tensaction Type      | Account Number                           | Account Name                      | Money In                                                                                                    | Maney Out      | Pen           |
| Cryptocurrency Payout  |                                          | 15ag/WLNinPoetordLFUL50Novg2Fk8L8 |                                                                                                    | BLC-0-90100000 | BTC 0         |
| Submission Date        | Dipenation Date                          | RatNo                             | Manuaga                                                                                                    | Satus          | Datary        |
| 2019/PD11              | Please confirm tl                        | ا<br>nis address to confii        | rm Transaction                                                                                                    | All detai      | l after       |
| Tunnaction Type        | Account Number                           | Account Name                      | Money In                                                                                                    | you sele       | ct the d      |
| Cryptocurrency Deposit |                                          |                                   | BTC 0.00500000                                                                                                    |                | ISTC 0.000000 |
| Submission Data        | Openation Date                           | RetNo                             | Manage                                                                                                    | Status         | Detence       |
|                        | 201-811011                               |                                   |                                                                                                    | Accessed       | BT0 0.005     |
| 2019/10/11             | 1000 C C C C C C C C C C C C C C C C C C |                                   |                                                                                                    |                |               |

# **Contract us**

- NGO Settlement Bank Customer support
  URL : <u>https://www.ngo-sbank.com</u>
  Email : <u>support@ngo-sbank.com</u>
  \* Business hours: From Monday to Friday on weekdays
  3:00 am-11: 00am (GMT ± 0)
- \* Saturdays, Sundays, public holidays, Chinese New Year and New Year holidays